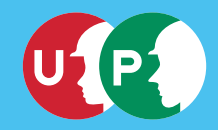

技能者用 建設キャリアアップシステムご利用ガイド お問い合わせ先

ー般財団法人建設業振興基金 建設キャリアアップシステム お問い合わせセンター

TEL: 03-6386-3725 E-mail: otoiawase@mail.ccus.jp

営業時間:9時~17時 ※土日・祝日、年末年始を除く

建設キャリアアップシステムホームページ

http://www.kensetsu-kikin.or.jp/ccus/

建設キャリアアップシステム

検索

スマートフォン・ タブレットで読み取り

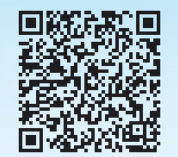

編集·発行 一般財団法人建設業振興基金

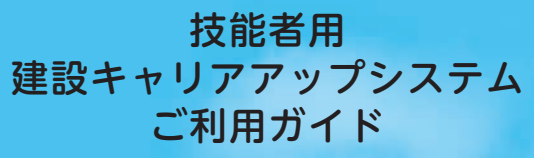

第2版

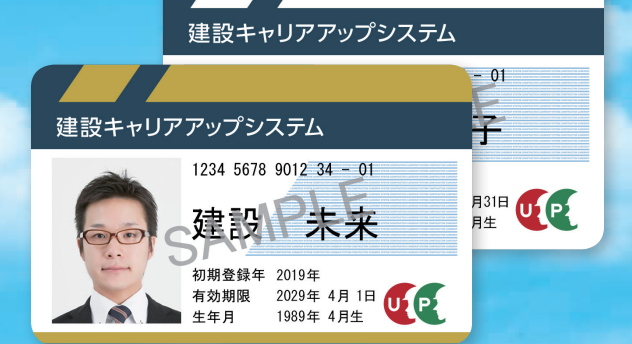

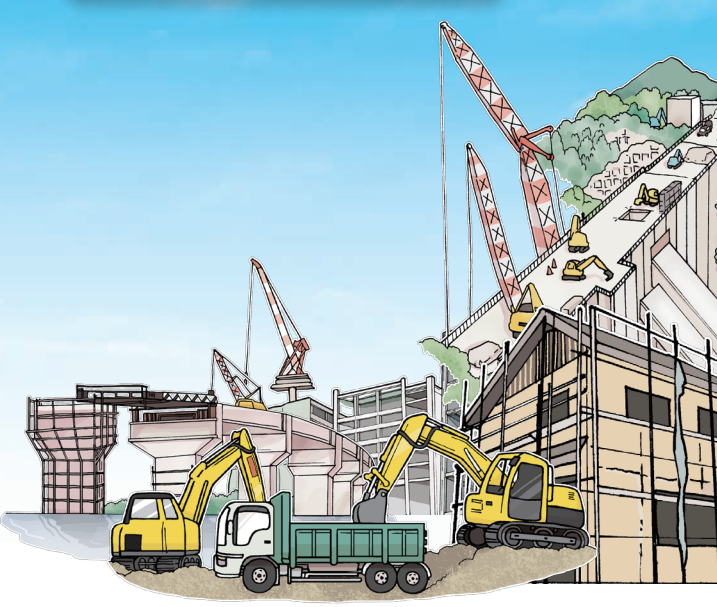

一般財団法人建設業振興基金

# 建設キャリアアップシステムに ご登録いただき ありがとうございます。

建設キャリアアップシステムにご登録いただいた技 能者の方々に、建設キャリアアップシステムを十分 活用していただくために、本ガイドではポータル画 面の活用方法や就業履歴の蓄積方法、登録内容の変 更・更新方法などをご説明いたします。

# 目次

| 1  | 建設キャリアアップカード              | . 2 |
|----|---------------------------|-----|
| 2  | 最初に行っていただきたいこと            | . 4 |
| 3  | 建設キャリアアップシステム<br>ホームページ   | . 6 |
| 4  | 建設キャリアアップシステムへの<br>ログイン方法 | . 7 |
| 5  | 技能者ポータルの掲載情報              | . 8 |
| 6  | 登録内容の確認方法1                | 0   |
| 7  | 技能者情報の閲覧範囲1               | 12  |
| 8  | 技能者情報の開示・非開示設定方法1         | 13  |
| 9  | 就業履歴の蓄積方法1                | 4   |
| 10 | 立場・作業内容などの登録方法1           | 15  |
| 11 | その他就業履歴の蓄積方法1             | 16  |
| 12 | 技能者登録内容の変更1               | 8   |
| 13 | 建設キャリアアップシステム退会方法1        | 19  |
| 14 | 建設キャリアアップカードの再発行2         | 20  |
| 15 | 建設キャリアアップカードの更新           | 21  |

# 建設キャリアアップカード

建設キャリアアップカードは、2019年4月1日現在、 「一般のカード(白色)」と「ゴールドカード」の2 種類のカードがあります。建設キャリアアップシス テムへの登録申請時に、「登録基幹技能者資格」を登 録された技能者の方には「ゴールドカード」、その他 の技能者の方には「一般のカード(白色)」を送付し ています。建設キャリアアップカードは、保有資格、 就業履歴の蓄積などにより、技能者の能力評価、ひ いてはキャリアアップに必要となる大切なカードで す。

現在、国土交通省において、建設キャリア アップシステムを活用した技能者の処遇改 善策について検討しています。

技能者の能力を評価し、処遇改善につなげる枠組み として、建設キャリアアップシステムに蓄積される 「保有資格」「就業履歴」などの活用が考えられてい ます。現在、建設キャリアアップカードは2種類で すが、今後は技能者の能力評価基準に合わせて色分 けされたカードの交付を予定しています。

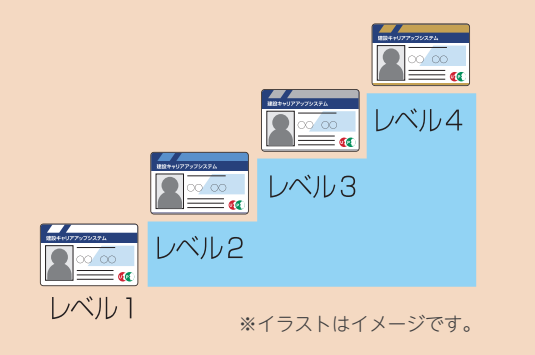

#### ゴールドカード

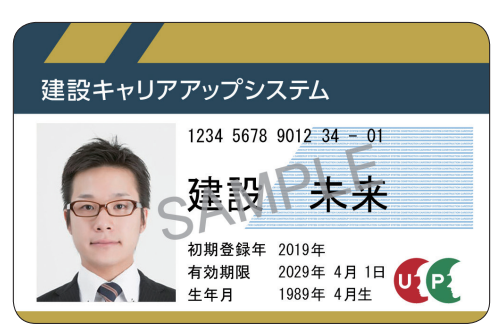

一般のカード(白色)

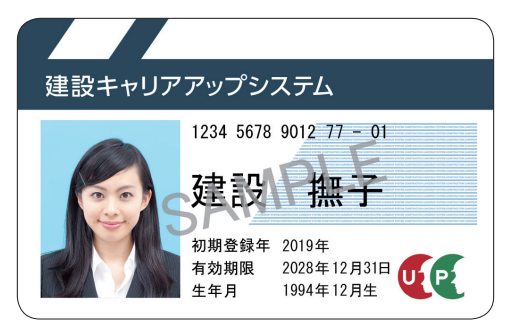

カード裏面

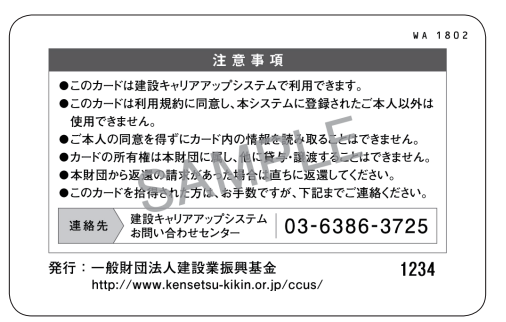

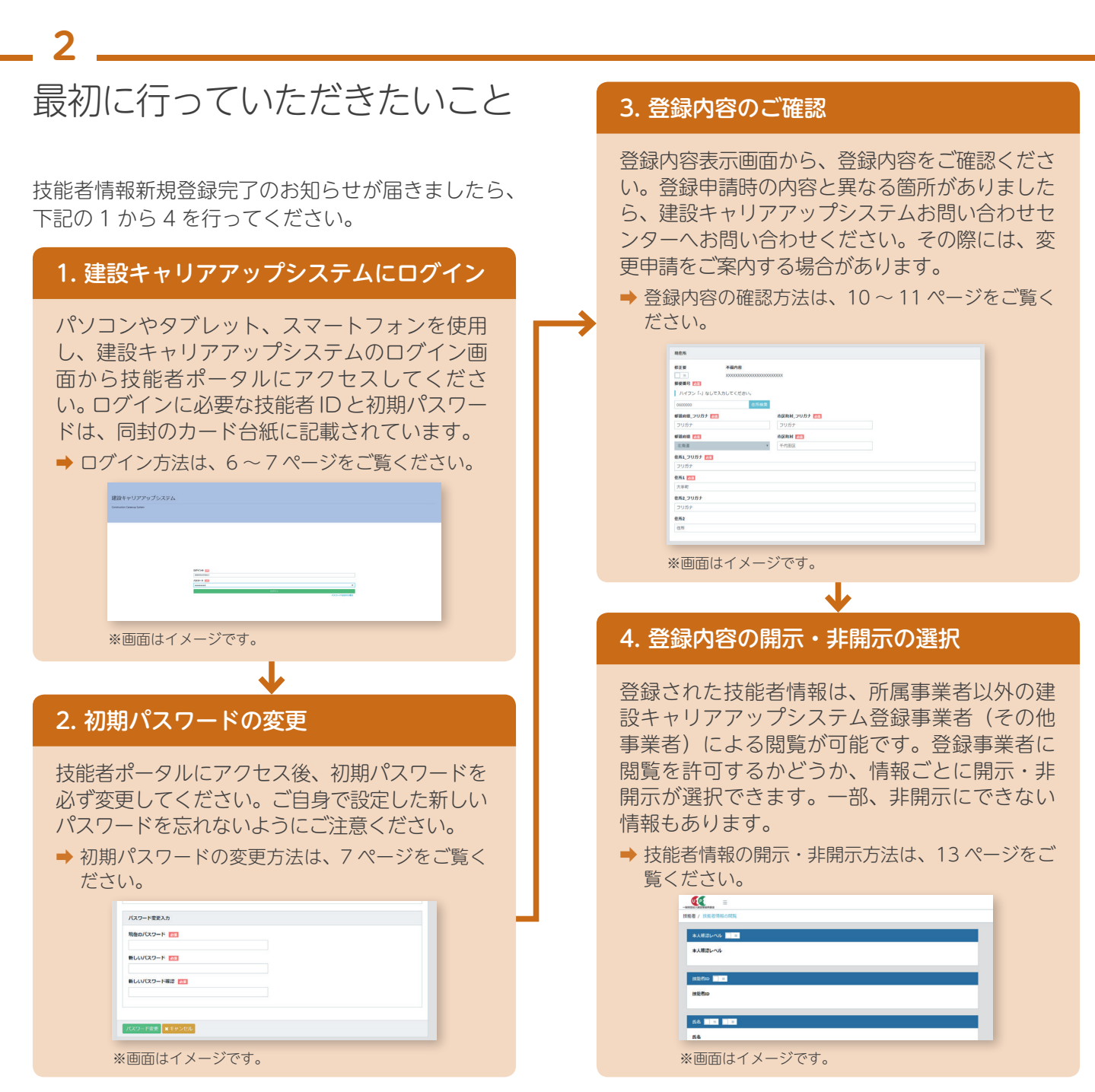

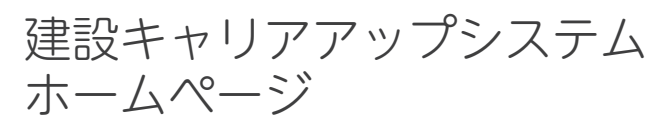

建設キャリアアップシステムに登録した技能者情報 は、建設キャリアアップシステムホームページにリン クされている建設キャリアアップシステムにログイン することで閲覧できます。ホームページは、パソコン、 タブレット、スマートフォンに対応しています。

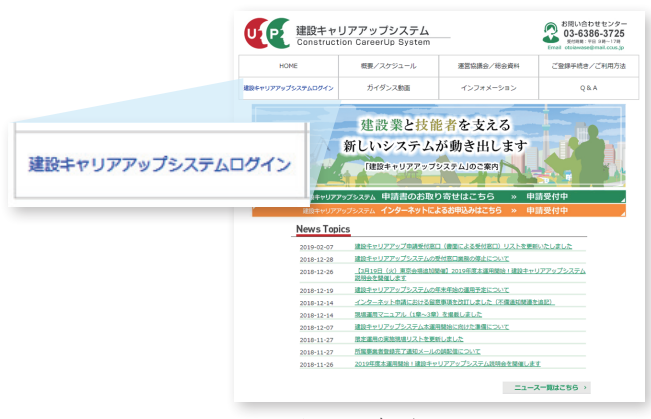

※画面はイメージです。

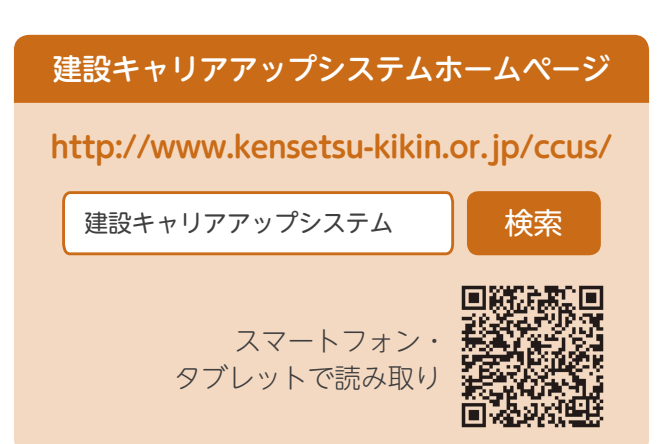

# 建設キャリアアップシステム へのログイン方法

技能者ポータルへアクセスするには、建設キャリア アップシステムのログイン画面から技能者 ID とパス ワードを入力します。技能者 ID、初期パスワードは、 同封のカード台紙に記載されています。初期パスワー ドは、技能者ポータルで変更することができます。

## 建設キャリアアップシステムのログイン画面

| Denimation Denenge System |                           |      |             |  |
|---------------------------|---------------------------|------|-------------|--|
|                           |                           |      |             |  |
|                           |                           |      |             |  |
|                           |                           |      |             |  |
|                           |                           |      |             |  |
|                           |                           |      |             |  |
|                           |                           |      |             |  |
|                           | ance 😜                    |      |             |  |
|                           | association (Contraction) |      |             |  |
|                           | and an and a second       |      |             |  |
|                           |                           | 0462 | 002-0100040 |  |
|                           |                           |      |             |  |
|                           |                           |      |             |  |
|                           |                           |      |             |  |

#### ※画面はイメージです。

## 初期パスワードの変更方法

最初に初期パスワードでログイン後、自動的にパス ワード変更画面に変わります。その画面で、注意事 項をご確認のうえ、初期パスワードを必ず変更して ください。新しいパスワードを入力後に、「パスワー ド変更」ボタンをクリックすると、「パスワードの変 更に成功しました。」のメッセージが表示されます。 2度目のログイン時からは、変更したパスワードで ログインしてください。なお、ご自身で設定した新 しいパスワードを忘れないようにご注意ください。

| /(スワード電気                                                                                                    |                                    |
|----------------------------------------------------------------------------------------------------|------------------------------------|
| 注意事項                                                                                                    | → 情報登録                             |
| <ul> <li>1.8回び電気事題はポラームに定くなります。</li> <li>アニングアング・シングス・ダング、原本、原本、Reviel(電圧)と差払み合わせてください。</li> <li>使品気が出現してきない。</li> <li>デニスパンジング、ロングス・アニング、Reviel(電圧)と差払う、</li> <li>キニスズキシングアは広告を作る。</li> </ul> | CF016CM01040001ユーザーパスワード変更に成功しました。 |
| バスワード電変入力                                                                                                    |                                    |
| 現在のパスワード 西国                                                                                                    | ※画面はイメージです。                        |
| mULV(27)=N (01)                                                                                                    |                                    |
|                                                                                                    |                                    |
| 新しいパスワード構造 🛅                                                                                                    |                                    |
|                                                                                                    |                                    |
| パスワード主要 東洋中シセル                                                                                                    |                                    |

# 技能者ポータルの掲載情報

建設キャリアアップシステムにログインすると、下 記のような技能者ポータル画面が表示されます。技 能者ポータル画面には、主な本人情報とともに、本 人宛の通知や就業している現場一覧などが掲載され ます。

本人宛の通知

情報の登録や就業履歴などに関する通知を表示します。

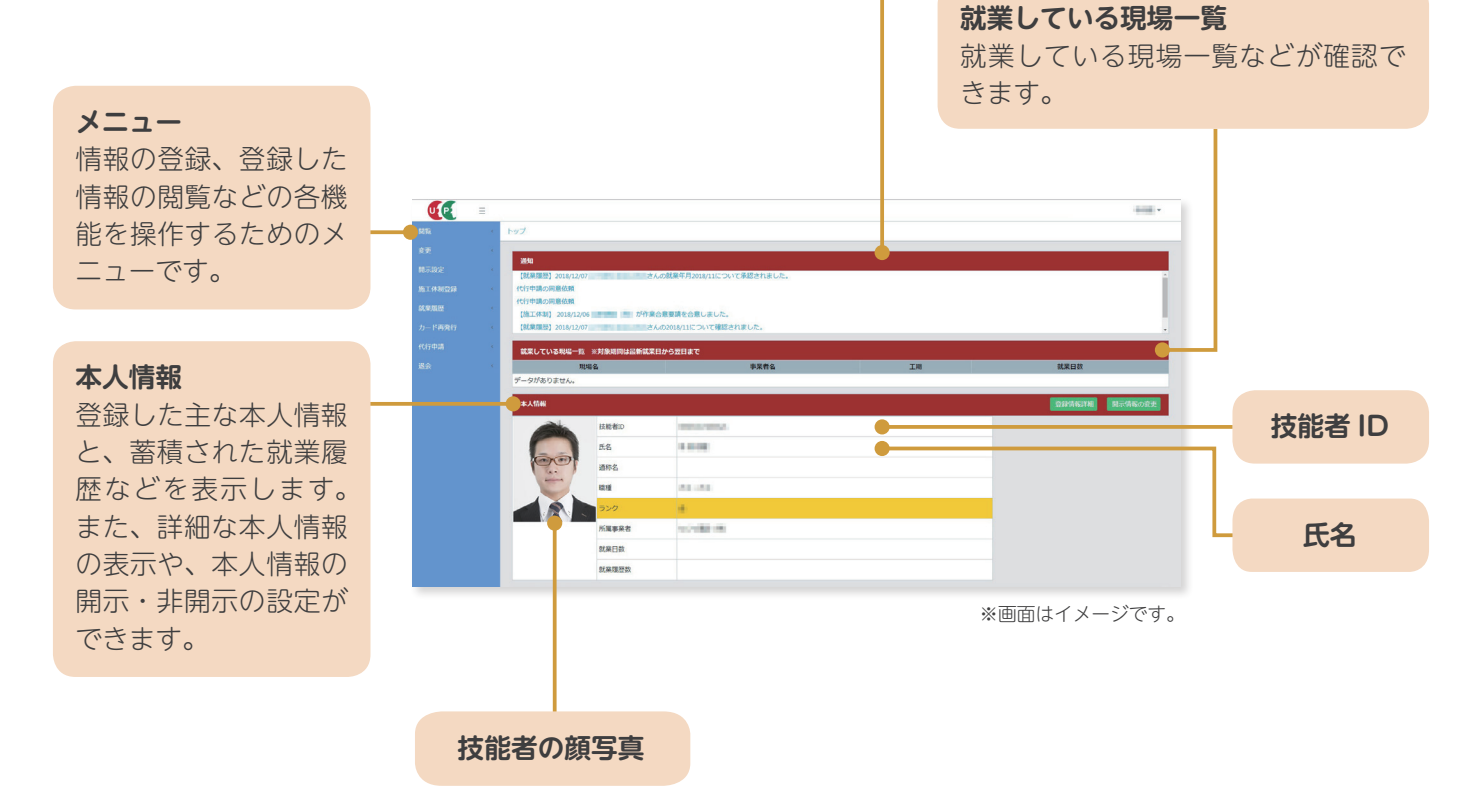

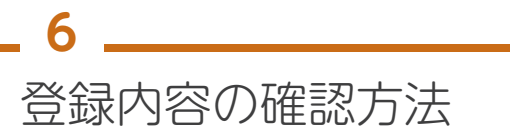

技能者ポータル画面のメニューから、「閲覧」→「技 能者情報」を選択するか、「本人情報」の「登録情報 詳細」ボタンをクリックすると、右記のように、建 設キャリアアップシステムに登録したすべての情報 が閲覧できる画面になります。登録内容を確認した い場合は、こちらの画面で確認します。

| 登録内容               |
|--------------------|
| ●技能者の本人情報          |
| ●所属事業者についての情報      |
| ●加入している社会保険など      |
| ●過去1年以内に受けた直近の健康診断 |
| ●職種など              |
| ●保有する登録基幹技能者資格     |
| ●保有資格など            |
| ●研修などの受講履歴         |
| ●表彰などの履歴           |
|                    |

## 登録内容の確認画面

|                                                                                                    |                                                                                                    | RER.S.207         207           RER.S.207         207           RER.S.207         82 A8           ROS         82 A8           ROS         82 A8           ROS         82 A8           ROS         82 A8           ROS         82 A8           ROS         82 A8           ROS         82 A8           ROS         82 A8           ROS         82 A8           ROS         88                                                                                                    |                                                                                                    |
|----------------------------------------------------------------------------------------------------|----------------------------------------------------------------------------------------------------|----------------------------------------------------------------------------------------------------|----------------------------------------------------------------------------------------------------|
|                                                                                                    | Note:Note:                                                                                                    | NEELS:         All A4           Nov         AC           AD         AD           NOV         AD           NOV         ADD           NOV         ADD           NOV         ADD                                                                                                    |                                                                                                    |
|                                                                                                    |                                                                                                    | ног. 462<br>актан вор бай.<br>актан вор бай.<br>акт                                                                                                    |                                                                                                    |
|                                                                                                    |                                                                                                    | APC         APC           4078         4078         1040/01           4078         4078         10           4078         10         10           4078         10         10           4080         10         10           4080         10         10           4080         10         10           4080         10         10                                                                                                    |                                                                                                    |
|                                                                                                    |                                                                                                    |                                                                                                    |                                                                                                    |
|                                                                                                    | NoteNoteNo                                                                                                    | #20.8月 かり 中部 30<br>852-20 全 世形 月<br>40月21 日<br>870-02-1-21 日<br>870-02-1-21 日<br>615 日<br>870-02-1-21 日<br>615 日<br>第70-02-1-21 日<br>870-02-1-21 日<br>870-02-1-                                                                                                    |                                                                                                    |
|                                                                                                    |                                                                                                    |                                                                                                    |                                                                                                    |
|                                                                                                    | BODYE     BODYE                                                                                                    | 2000 2000 2000 2000 2000 2000 2000 200                                                                                                    |                                                                                                    |
|                                                                                                    | ResResRe                                                                                                    | and the second second sec                                                                                                    |                                                                                                    |
|                                                                                                    | Note of the second second se                                                                                                    |                                                                                                    |                                                                                                    |
|                                                                                                    | And the set of the set of th                                                                                                    |                                                                                                    |                                                                                                    |
|                                                                                                    | Alegencie of a serie of a serie o                                                                                                    | A.420 FAX 02.121-456                                                                                                    |                                                                                                    |
|                                                                                                    |                                                                                                    | CORANG (CANNA A-AFFLA)                                                                                                    |                                                                                                    |
|                                                                                                    |                                                                                                    | N 02457-277 日本語<br>製造業的大電話目号 12,453,505                                                                                                    | -                                                                                                    |
|                                                                                                    | jaticjaticjaticMartin100010001                                                                                                    | NO.004752 52                                                                                                    |                                                                                                    |
|                                                                                                    | Note: Set in the intervence of the intervence of the                                                                                                    | 0.8 B*                                                                                                    |                                                                                                    |
| ANDAL       LANC       LANCE       ANDALESSA       LANCE       LANCE                                                                                                    | NAME DATE DATE<                                                                                                    | LORSER                                                                                                    |                                                                                                    |
| Image: problemImage: problemImage:                                                                                                    | Ant     Ant     Ant     Anton     Anton     An                                                                                                    | 545276 9280 9850 9860                                                                                                    | Renuesser                                                                                                    |
|                                                                                                    | Normal And And And And And And And And And And                                                                                                    | 0000882(81)(R) 12 888/88/8 2015/01/01 -                                                                                                    | RTORONAURECOMES: BLOMERECOM                                                                                                    |
|                                                                                                    | Note       Note       Note         Alexa Alexa Alex                                                                                                    | 000088380 2011 ME2985798855896696996831<807<807 (* *                                                                                                    |                                                                                                    |
| Note of a basis       Note of a basis       Note of a basis       Note of a basis         SI       SI<                                                                                                    | Note     Note     Note       0     0     0     0     0       0     0     0     0     0     0       0     0     0     0     0     0       0     0     0     0     0     0       0     0     0     0     0     0       0     0     0     0     0     0       0     0     0     0     0     0       0     0     0     0     0     0       0     0     0     0     0     0       0     0     0     0     0     0       0     0     0     0     0     0       0     0     0     0     0     0       0     0     0     0     0     0       0     0     0     0     0     0       0     0     0     0     0     0       0     0     0     0     0     0       0     0     0     0     0     0       0     0     0     0     0     0       0     0     0     0     0     0   <                                                                                                    |                                                                                                    |                                                                                                    |
| NOT       NOT                                                                                                    | Note     Note     Note     Note     Note     Note     Note       State     State </td <td>信任保険政治 消草地传播曲 信任保防通知</td> <td>2</td>                                                                                                    | 信任保険政治 消草地传播曲 信任保防通知                                                                                                    | 2                                                                                                    |
| Note:       Note:       Note: <t< td=""><td>NATIONAL       NATIONAL       <th< td=""><td>0 00889</td><td></td></th<></td></t<>                                                                                                    | NATIONAL       NATIONAL       NATIONAL <th< td=""><td>0 00889</td><td></td></th<>                                                                                                    | 0 00889                                                                                                    |                                                                                                    |
| AB       AB       AB <t< td=""><td>ALL     ALL     ALL     ALL     ALL     ALL       1000000000000000000000000000000000000</td><td></td><td></td></t<>                                                                                                    | ALL     ALL     ALL     ALL     ALL     ALL       1000000000000000000000000000000000000                                                                                                    |                                                                                                    |                                                                                                    |
| Salash     Salash     Salash <td>NAME     NAME     NAME     NAME     NAME     NAME       NAME     NAME     NAME     NAME     NAME       NAME     NAME     NAME     NAME       NAME     NAME     <t< td=""><td>AG19</td><td></td></t<></td>                                                                                                    | NAME     NAME     NAME     NAME     NAME     NAME       NAME     NAME     NAME     NAME     NAME       NAME     NAME     NAME     NAME       NAME     NAME <t< td=""><td>AG19</td><td></td></t<>                                                                                                    | AG19                                                                                                    |                                                                                                    |
|                                                                                                    | NAME     NAME     NAME     NAME       NAME     NAME     NAME     NAME       A     NAME     NAME     NAME       A     NAME     NAME     NAME       NAME     NAME     NAME     NAME       NAME     NAME     NAME     NAME       N                                                                                                    | 考点保护以入 法取得外援由 考点在2014年1                                                                                                    | 1420 R24+1258-                                                                                                    |
|                                                                                                    | ssa<br>Tanana fair a sea a sea                                                                                                    | 7242FX7                                                                                                    | T Centerer                                                                                                    |
|                                                                                                    | NA<br>A 10000  A 1000  A 1000                                                                                                    |                                                                                                    | 120                                                                                                    |
|                                                                                                    | Note     Note       1     Note       1                                                                                                    |                                                                                                    |                                                                                                    |
| No.2000     NO.2000       LIAL JOURD     NO.2000000000000000000000000000000000000                                                                                                    | NAME     NAME     NAME       A     MANDAN     INTRACTOR       A     MANDAN     INTRACTOR <t< td=""><td>YSR</td><td></td></t<>                                                                                                    | YSR                                                                                                    |                                                                                                    |
|                                                                                                    | L DESCRIPTION DE LE DESCRIPTION DE LE DESCRIPTI                                                                                                    | <b>業用金融加入 出来の外標金 <u>営用金融の</u>の</b> の用                                                                                                    | 15 2                                                                                                    |
|                                                                                                    |                                                                                                    | 4 0000000                                                                                                    |                                                                                                    |
|                                                                                                    |                                                                                                    |                                                                                                    |                                                                                                    |
|                                                                                                    | Second second secon                                                                                                    | 3218848789                                                                                                    |                                                                                                    |
| Data data data data data data data data                                                                                                    | NAME     DESCRIPTION     N       0     1000     1000     1000       1000     1000     1000     1000       1000     1000     1000     1000       1000     1000     1000     1000       1000     1000     1000     1000       1000     1000     1000     1000       1000     1000     1000     1000       1000     1000     1000     1000       1000     1000     1000     1000       1000     1000     1000     1000       1000     1000     1000     1000       1000     1000     1000     1000       1000     1000     1000     1000       1000     1000     1000     1000       1000     1000     1000     1000       1000     1000     1000     1000       1000     1000     1000     1000       1000     1000     1000     1000       1000     1000     1000     1000       1000     1000     1000     1000       1000     1000     1000     1000       1000     1000     1000     1000       1000     1000     1000                                                                                                    |                                                                                                    |                                                                                                    |
|                                                                                                    | 0     100       *2000       *2000       *2000       *2000       *2000       *2000       *2000       *2000       *2000       *2000       *2000       *2000       *2000       *2000       *2000       *2000       *2000       *2000       *2000       *2000       *2000       *2000       *2000       *2000       *2000       *2000       *2000       *2000       *2000       *2000       *2000       *2000       *2000       *2000       *2000       *2000       *2000       *2000       *2000       *2000       *2000       *2000       *2000       *2000       *2000       *2000       *2000       *2000       *2000       *2000       *2000       *2000       *2000       *2000       *2000       *2000       *2000       *2000    *2000                                                                                                    | Raginginak/Ation/ Raginak/Ation/ Real                                                                                                    | 9 2                                                                                                    |
|                                                                                                    |                                                                                                    | C 123456                                                                                                    |                                                                                                    |
|                                                                                                    | An an an an an an an an an an an an an an                                                                                                    |                                                                                                    |                                                                                                    |
|                                                                                                    |                                                                                                    |                                                                                                    |                                                                                                    |
|                                                                                                    | Res     Res     Res     Res       Name     Name     Name       Name     Name     Name       Name                                                                                                    | ~~ZIII#\$47102                                                                                                    |                                                                                                    |
|                                                                                                    | Pathalantian     Pathalantian     Pathalantian       0     100     100                                                                                                    |                                                                                                    |                                                                                                    |
| A         LUN         LUN         LUN           SS         SSA00000000000000000000000000000000000                                                                                                    | 0     1000       1000     1000       1000     1000       1000     1000       1000     1000       1000     1000       1000     1000       1000     1000       1000     1000       1000     1000       1000     1000       1000     1000       1000     1000       1000     1000       1000     1000       1000     1000       1000     1000       1000     1000       1000     1000       1000     1000       1000     1000       1000     1000       1000     1000       1000     1000       1000     1000       1000     1000       1000     1000       1000     1000       1000     1000       1000     1000       1000     1000       1000     1000       1000     1000       1000     1000       1000     1000       1000     1000       1000     1000       1000     1000       1000     1000       1000     1000 <th>P/2R682181283. P/2R682181281.88</th> <th>180 Z</th>                                                                                                    | P/2R682181283. P/2R682181281.88                                                                                                    | 180 Z                                                                                                    |
|                                                                                                    | ANALASSANA ANALASSANA                                                                                                    | 0 123456                                                                                                    |                                                                                                    |
|                                                                                                    | Sa ana ana ana ana ana ana ana ana ana a                                                                                                    |                                                                                                    |                                                                                                    |
| NAME         NAME         NAME <th< th=""><th>NAME     NAME     NAME     NAME     NAME     NAME       0     -ALMINGAL     LUK     I     I     I       NAME    </th><th></th><th></th></th<>                                                                                                    | NAME     NAME     NAME     NAME     NAME     NAME       0     -ALMINGAL     LUK     I     I     I       NAME                                                                                                    |                                                                                                    |                                                                                                    |
| NAME         NAME         NAME <th< th=""><th>NAME     NAME     NAME     NAME     NAME       0    </th><th></th><th></th></th<>                                                                                                    | NAME     NAME     NAME     NAME     NAME       0                                                                                                    |                                                                                                    |                                                                                                    |
| Normal         Normal         Normal         Normal         Normal         Normal         Normal           0                                                                                                    | Normal         Normal         Normal         Normal         Normal           0         -Additional         Line         Normal         Normal           0         -Additional         Normal         Normal                                                                                                    | 588                                                                                                    |                                                                                                    |
| NM     NM     NM     NM       PA     90     90     900       SARDING     SARDING     2000     2000       SARDING     SARDING     2000     2000       SARDING     SARDING     SARDING     2000       SARDING     SARDING     SARDING     2000       SARDING     SARDING     SARDING     2000       SARDING     SARDING     SARDING     2000       SARDING     SARDING     SARDING     SARDING       SARDING     SARDING     SARDING     SARDING       SARDING     SARDING     SARDING     SARDING       SARDING     SARDING     SARDING     SARDING     SARDING       SARDING     SARDING     SARDING     SARDING     SARDING       SARDING     SARDING     SARDING     SARDING     SARDING     SARDING       SARDING     SARDING     SARDING     SARDING     SARDING     SARDING     SARDING       SARDING     SARDING     SARDING     SARDING     SARDING     SARDING     SARDING       SARDING     SARDING     SARDING     SARDING     SARDING     SARDING     SARDING       SARDING     SARDING     SARDING     SARDING     SARDING     SARDING                                                                                                    | SATURDAY SATURATION OF A SATURATION OF A SATUR                                                                                                    | Trainesen1                                                                                                    | 261                                                                                                    |
| NA         NA         NA         NA           NARRAW (MARRAW (NARRAW (NARRAw (NARR                                                                                                    | NA         PA         PA           Status                                                                                                    | 20日<br>第2249時時的入 第2249時時的入 第2249年6日 第2249<br>0 一人用515550入                                                                                                    | 建晶的 双端面的 正                                                                                                    |
| PARTING         PARTING         PARTING <t< td=""><td></td><td>хол<br/><u>Яланина Ялан</u><br/>О — Алглянска (12346</td><td>884 Ville4 2</td></t<>                                                                                                    |                                                                                                    | хол<br><u>Яланина Ялан</u><br>О — Алглянска (12346                                                                                                    | 884 Ville4 2                                                                                                    |
| XR         JAC         JAC         JAC           XR2000                                                                                                    | NN         PAT         PAT           SSADD                                                                                                    | CSN                                                                                                    | anti tunti I                                                                                                    |
| Name         Name         Name <th< td=""><td>NUMBER         NUMBER         NUMBER&lt;</td><td>ски<br/><u>R.C.B.WHRMLX R.C.B.</u><br/>С - Л.B.YENGX 12946<br/>208</td><td>9884) tuanij 20<br/>•</td></th<>                                                                                                    | NUMBER         NUMBER         NUMBER<                                                                                                    | ски<br><u>R.C.B.WHRMLX R.C.B.</u><br>С - Л.B.YENGX 12946<br>208                                                                                                    | 9884) tuanij 20<br>•                                                                                                    |
| NAMES         MARCES         MARCES </td <td>anadaman anadaman anadama anadama anadama</td> <td>REARMANN         REARMANN         REARMANN           0        ARGINERAL         LUMA</td> <td>9849 STER49 X</td>                                                                                                    | anadaman anadaman anadama anadama                                                                                                    | REARMANN         REARMANN         REARMANN           0        ARGINERAL         LUMA                                                                                                    | 9849 STER49 X                                                                                                    |
| Nation<br>Responder<br>Responder<br>Respon                                                                                                    | NARES         Water II         Mater III         Mater III           NARES         NARES         NARES         Name           NARES         NARES         Name         Name           NARES         Name         Name         Name           NARES         Name         Name         Name           Name         Name         Name         Name           Name         Name         Name         Name           Name         Name         Name         Name           Name         Name         Name         Name           Name         Name         Name         Name           Name         Name         Name         Name           Name         Name         Name         Name           Name         Name         Name         Name           Name         Name         Name         Name           Name         Name         Name         Name           Name         Name         Name         Name           Name         Name         Name         Name           Name         Name         Name         Name           Name         Name         Name         Name                                                                                                    | 2008<br><b>TANNES TANKS 324</b><br>C -JADINES (June<br>2009<br>2010<br>2010 | nat) 2204) 2<br>                                                                                                    |
| NATURE         MARGINE         MARGINE <th< td=""><td>Names of the state of the state of the s</td><td>REAR         REAR         REAR           0         -AROTERSA         LUMA           SOR         -AROTERSA         LUMA           -AROTERSA         -AROTERSA        </td><td>8481 22491 2</td></th<>                                                                                                    | Names of the state of the state of the s                                                                                                    | REAR         REAR         REAR           0         -AROTERSA         LUMA           SOR         -AROTERSA         LUMA           -AROTERSA         -AROTERSA                                                                                                    | 8481 22491 2                                                                                                    |
| NAMES         NAMES         NAMES         NAMES         NAMES           NAMES         NAMES         NAMES         NAMES         NAMES           NAMES         NAMES         NAMES         NAMES         NAMES           NAMES         NAMES         NAMES         NAMES         NAMES           NAMES         NAMES         NAMES         NAMES         NAMES           NAMES         NAMES         NAMES         NAMES         NAMES           NAMES         NAMES         NAMES         NAMES         NAMES           NAMES         NAMES         NAMES         NAMES         NAMES         NAMES           NAMES         NAMES         NAMES         NAMES         NAMES         NAMES         NAMES           NAMES         NAMES                                                                                                    | NALLION         NALLION         NALLION         NALLION           Scattering         Calenting (1992) 1         NALLION         NALLION           NALLION         NALLION         NALLION         NALLION         NALLION           NALLION         NALLION         NALLION         NALLION         NALLION           NALLION         NALLION         NALLION         NALLION         NALLION           NALLION         NALLION         NALLION         NALLION         NALLION           NALLION         NALLION         NALLION         NALLION         NALLION           NALLION         NALLION         NALLION         NALLION         NALLION           NALLION         NALLION         NALLION         NALLION         NALLION           NALLION         NALLION         NALLION         NALLION         NALLION           NALLION         NALLION         NALLION         NALLION         NALLION           NALLION         NALLION         NALLION         NALLION         NALLION           NALLION         NALLION         NALLION         NALLION         NALLION           NALLION         NALLION         NALLION         NALLION         NALINION           NALLION         NALLION                                                                                                    | XXX         XXXXXXXX         XXXXXXXXXXXXXXXXXXXXXXXXXXXXXXXXXXXX                                                                                                    | 2010 2011 2<br>2012<br>2012<br>2012<br>2012<br>2012<br>201                                                                                                    |
| NAME         NAME         NAME <th< td=""><td>NATURAL         NATURAL         NATURAL         NATURAL         NATURAL           NATURAL         NATURAL         NATURAL         NATURAL         NATURAL           NATURAL         NATURAL         NATURAL         NATURAL         NATURAL           NATURAL         NATURAL         NATURAL         NATURAL         NATURAL           NATURAL         NATURAL         NATURAL         NATURAL         NATURAL           NATURAL         NATURAL         NATURAL         NATURAL         NATURAL           NATURAL         NATURAL         NATURAL         NATURAL         NATURAL           NATURAL         NATURAL         NATURAL         NATURAL         NATURAL           NATURAL         NATURAL         NATURAL         NATURAL         NATURAL           NATURAL         NATURAL         NATURAL         NATURAL         NATURAL           NATURAL         NATURAL         NATURAL         NATURAL         NATURAL           NATURAL         NATURAL         NATURAL         NATURAL         NATURAL           NATURAL         NATURAL         NATURAL         NATURAL         NATURAL           NATURAL         NATURAL         NATURAL         NATURAL         NATURAL           NATURA&lt;</td><td>د      د       د      د       د      د       د       د       د       د       د       د       د       د       د       د       د       د       د</td><td>aan baay s<br/></td></th<>                                                                                                    | NATURAL         NATURAL         NATURAL         NATURAL         NATURAL           NATURAL         NATURAL         NATURAL         NATURAL         NATURAL           NATURAL         NATURAL         NATURAL         NATURAL         NATURAL           NATURAL         NATURAL         NATURAL         NATURAL         NATURAL           NATURAL         NATURAL         NATURAL         NATURAL         NATURAL           NATURAL         NATURAL         NATURAL         NATURAL         NATURAL           NATURAL         NATURAL         NATURAL         NATURAL         NATURAL           NATURAL         NATURAL         NATURAL         NATURAL         NATURAL           NATURAL         NATURAL         NATURAL         NATURAL         NATURAL           NATURAL         NATURAL         NATURAL         NATURAL         NATURAL           NATURAL         NATURAL         NATURAL         NATURAL         NATURAL           NATURAL         NATURAL         NATURAL         NATURAL         NATURAL           NATURAL         NATURAL         NATURAL         NATURAL         NATURAL           NATURAL         NATURAL         NATURAL         NATURAL         NATURAL           NATURA<                                                                                                    | د      د       د      د       د      د       د       د       د       د       د       د       د       د       د       د       د       د       د                                                                                                    | aan baay s<br>                                                                                                    |
| NULLANS (ANDI (MARCADAR))         NUMBER (MARCADAR)         NUMBER (MARCADAR)         NUMARCADAR)         NUMBER (MARCADAR)                                                                                                    | NO. (1.46)         NO.46 (1.46)         NO.47 (1.46)         NO.47 (1.46) <td>REAL         REALWARK         REALWARK         REALWARK           0        </td> <td>2000 2000 2000 2000 2000 2000 2000 200</td>                                                                                                    | REAL         REALWARK         REALWARK         REALWARK           0                                                                                                    | 2000 2000 2000 2000 2000 2000 2000 200                                                                                                    |
| NE (ARC AND<br>LOUGHER)         NE VERSE (REALINEX)         NE VERSE (REALINEX)                                                                                                    | NU.1041         NUMBER (NUMBER)         NUMBER (NUMBER) <td>NAMe         Relative         Same           0         -J.B.(HIEL)         DOING           0         -J.B.(HIEL)         DOING           0         -B.(B.(HIEL))         DOING           0         -B.(B.(HIEL))         DOING           0         -B.(B.(HIEL))         -B.(B.(HIEL))           0         -B.(B.(HIEL))         -B.(B.(HIEL))</td> <td>989 9394 2<br/></td>                                                                                                    | NAMe         Relative         Same           0         -J.B.(HIEL)         DOING           0         -J.B.(HIEL)         DOING           0         -B.(B.(HIEL))         DOING           0         -B.(B.(HIEL))         DOING           0         -B.(B.(HIEL))         -B.(B.(HIEL))           0         -B.(B.(HIEL))         -B.(B.(HIEL))                                                                                                    | 989 9394 2<br>                                                                                                    |
| NUMBER         NUMBER         NUMBR         NUMBR         NUMBR <td>NUMBER CONT         NUMBER CONT         NUMBER CONT</td> <td>TELE         TELEVISION         TELEVISION         TELEVISION           0        </td> <td>999 999 9<br/>900 999 9<br/>900 9<br/>900 900</td>                                                                                                    | NUMBER CONT         NUMBER CONT                                                                                                    | TELE         TELEVISION         TELEVISION         TELEVISION           0                                                                                                    | 999 999 9<br>900 999 9<br>900 9<br>900 900                                                                                                    |
| NUMBER         NUMBER         NUMAR         NUMAR         NUMAR <td>NUMBER         NUMBER         NUMBR         NUMBR         NUMBR<td>NAME         RADARES         RADARE         RADARE           0         -J.GL/MELA         DUVA           0         -J.GL/MELA         DUVA           0         -SEL         DUVA           0         -SEL         DUVA</td><td>2009 2<br/>2010<br/>2010<br/>2010<br/>2010<br/>2010<br/>2010<br/>2010<br/>20</td></td>                                                                                                    | NUMBER         NUMBER         NUMBR         NUMBR         NUMBR <td>NAME         RADARES         RADARE         RADARE           0         -J.GL/MELA         DUVA           0         -J.GL/MELA         DUVA           0         -SEL         DUVA           0         -SEL         DUVA</td> <td>2009 2<br/>2010<br/>2010<br/>2010<br/>2010<br/>2010<br/>2010<br/>2010<br/>20</td>                                                                                                    | NAME         RADARES         RADARE         RADARE           0         -J.GL/MELA         DUVA           0         -J.GL/MELA         DUVA           0         -SEL         DUVA           0         -SEL         DUVA                                                                                                    | 2009 2<br>2010<br>2010<br>2010<br>2010<br>2010<br>2010<br>2010<br>20                                                                                                    |
| NUMBER         NUMBER         NUMBER         NUMBER         NUMBER         NUMBER           INTER         92         96.0         96.0         96.0         96.0         96.0         96.0         96.0         96.0         96.0         96.0         96.0         96.0         96.0         96.0         96.0         96.0         96.0         96.0         96.0         96.0         96.0         96.0         96.0         96.0         96.0         96.0         96.0         96.0         96.0         96.0         96.0         96.0         96.0         96.0         96.0         96.0         96.0         96.0         96.0         96.0         96.0         96.0         96.0         96.0         96.0         96.0         96.0         96.0         96.0         96.0         96.0         96.0         96.0         96.0         96.0         96.0         96.0         96.0         96.0         96.0         96.0         96.0         96.0         96.0         96.0         96.0         96.0         96.0         96.0         96.0         96.0         96.0         96.0         96.0         96.0         96.0         96.0         96.0         96.0         96.0         96.0         96.0         96.0                                                                                                    | NUMBER         NUMBER         NUMBR         NUMBR         NUMBR <td>NUMBER         NUMBER         NUMBER           0        </td> <td>2000 x<br/>2000 x<br/>20</td> | NUMBER         NUMBER         NUMBER           0                                                                                                    | 2000 x<br>2000 x<br>20 |
| 92     92.     92.     92.     92.     92.     92.     92.     92.     92.     92.     92.     92.     92.     92.     92.     92.     92.     92.     92.     92.     92.     92.     92.     92.     92.     92.     92.     92.     92.     92.     92.     92.     92.     92.     92.     92.     92.     92.     92.     92.     92.     92.     92.     92.     92.     92.     92.     92.     92.     92.     92.                          <                                                                                                    | Reynel         Re         Refs         Refs <th< td=""><td>NAME         Radional (Marcola)         State           0         -JULY (MILL)         Data           0         -JULY (MILL)         Data           0         -JULY (MILL)         Data           0         -JULY (MILL)         Data           0         -JULY (MILL)         Data           0         -JULY (MILL)         Data           0         -JULY (MILL)         Data           0         -JULY (MILL)         Data           0         -JULY (MILL)         Data           0         -JULY (MILL)         Data</td><td></td></th<>                                                                                                    | NAME         Radional (Marcola)         State           0         -JULY (MILL)         Data           0         -JULY (MILL)         Data           0         -JULY (MILL)         Data           0         -JULY (MILL)         Data           0         -JULY (MILL)         Data           0         -JULY (MILL)         Data           0         -JULY (MILL)         Data           0         -JULY (MILL)         Data           0         -JULY (MILL)         Data           0         -JULY (MILL)         Data                                                                                                    |                                                                                                    |
| RATIO         PI         PI                                                                                                    | Rates     PE     PE     PE     PE     PE     PE       RET     RE     RE     RE     RE     RE     RE       RET     RE     RE     RE     RE     RE     RE       RET     RE     RE     RE     RE     RE       RE     RE     RE     RE     RE     RE       RE     RE     RE     RE     RE     RE       RE     RE     RE     RE     RE       RE     RE     RE     RE     RE       RE     RE     RE     RE     RE       RE     RE     RE     RE     RE                                                                                                    | REAL         REALWAY         REALWAY         REALWAY           0                                                                                                    |                                                                                                    |
| REPORT         P2         P0.6         P0.6 <th< td=""><td>Repair 10         Rep         Ref         Ref         R</td><td>Name         Rolanding         South           0         -J.B.O.11012.X         Using           0         -J.B.O.11012.X         Using           0         -J.B.O.11012.X         Using           0         -B.O.1001.X         Using           0         -B.O.1001.X         Using           0         -B.O.1001.X         Using           0         -B.O.1001.X         Using           0         -B.O.1001.X         Using           0         -B.O.1001.X         Using           0         -B.O.1001.X         Using           0         -B.O.1001.X         Using           0         -B.O.1001.X         Using</td><td>ARE SERVE 2<br/>TOTAL SERVER SERVER<br/>TOTAL SERVER<br/>TOTAL SERV</td></th<> | Repair 10         Rep         Ref         Ref         R                                                                                                    | Name         Rolanding         South           0         -J.B.O.11012.X         Using           0         -J.B.O.11012.X         Using           0         -J.B.O.11012.X         Using           0         -B.O.1001.X         Using           0         -B.O.1001.X         Using           0         -B.O.1001.X         Using           0         -B.O.1001.X         Using           0         -B.O.1001.X         Using           0         -B.O.1001.X         Using           0         -B.O.1001.X         Using           0         -B.O.1001.X         Using           0         -B.O.1001.X         Using                                                                                                    | ARE SERVE 2<br>TOTAL SERVER SERVER<br>TOTAL SERVER<br>TOTAL SERV                                                                                                    |
| REPRIN         PI         PI         PI         PI         PI           TA         FL         FL                                                                                                    | Remain         PEA         PEA<                                                                                                    | NAM         Raikers         Raikers         Raikers           C         -/LUYERSX         USH           SAR        RefTMR (14%)         PR          RefTMR (14%)        RefTMR (14%)         PR          RefTMR (14%)        RefTMR (14%)         PR          RefTMR (14%)        RefTMR (14%)         PR          RefTMR (14%)        RefTMR (14%)         PR          RefTMR (14%)        RefTMR (14%)         PR          RefTMR (14%)        RefTMR (14%)         PR          RefTMR (14%)        RefTMR (14%)         PR          RefTMR (14%)        RefTMR (14%)         PR          RefTMR (14%)        RefTMR (14%)         PR          RefTMR (14%)        RefTMR (14%)         PR          RefTMR (14%)        RefTMR (14%)         PR          RefTMR (14%)        RefTMR (14%)         RefTMR (14%)          RefTMR (14%)        RefTMR (14%)         RefTMR (14%)          RefTMR (14%)        RefTMR (14%)         RefTMR (14%)          RefTMR (14%)        RefTMR (14%)         RefTMR (14%)          RefTMR (14%)        RefTMR (14%)         RefTMR (14%)          RefTMR (14%)                                                                                                    |                                                                                                    |
| NEA         NEA         PAL         I           na         Anticologia         A         Anticologia         A         Anticologia         A         Anticologia         A         Anticologia         A         Anticologia         A         Anticologia         A         Anticologia         A         Anticologia         A         Anticologia         A         Anticologia         A         Anticologia         A         A         Anticologia         A         A         Anticologia         A         A         Anticologia         A         A         Anticologia         A         A                                                                                                    | YEA         YEA         YEA         YEA         YEA         YEA         YEA         YEA         YEA         I         I         I         I         I         I         I         I         IIIIIIIIIIIIIIIIIIIIIIIIIIIIIIIIIIII                                                                                                    | للمعلك المعلى المعلى                                                                                                    | 2000 Falazz) 2 8 66652                                                                                                    |
| NE         NE         NE<                                                                                                    | NA         RA         RA                                                                                                    | لل                                                                                                    | NUMBER         NUMBER         NUMBER           NUMBER         NUMBER         NUMBER           NUMBER         NUMBER         NUMBER           NUMBER         NUMBER         NUMBER           NUMBER         NUMBER         NUMBER           NUMBER         NUMBER         NUMBER           NUMBER         NUMBER         NUMBER           NUMBER         NUMBER         NUMBER                                                                                                    |
| NA         NA         NA<                                                                                                    | NUM         PA         PA                                                                                                    | NUMBER         NUMBER         NUMBER           0                                                                                                    | VANC         X           2000         200           2000         200           2000         200           2000         200           2000         200           2000         200           2000         200           2000         2           2000         2           2000         2           2000         2                                                                                                    |
| RAL         RAL         RAL <td>NAME         NAME         <th< td=""><td>لل</td><td>NUMBER         NUMBER         NUMBER           NUMBER         NUMBER         NUMBER           NUMBER         &lt;</td></th<></td>                                                                                                    | NAME         NAME         NAME <th< td=""><td>لل</td><td>NUMBER         NUMBER         NUMBER           NUMBER         NUMBER         NUMBER           NUMBER         &lt;</td></th<>                                                                                                    | لل                                                                                                    | NUMBER         NUMBER         NUMBER           NUMBER         NUMBER         NUMBER           NUMBER         <                                                                                                    |
| NE         PERSON         NUMBER OF THE STREPHY OF THE STREPHY OF THE                                                                                                    | NAME         PARA         Description         PARA         PARA                                                                                                    | لل                                                                                                    | NAME         NAME         N           PARE         PARE         PARE           PARE         PARE         PARE           PARE         PARE         PARE           PARE         PARE         PARE           PARE         PARE         PARE           PARE         PARE         PARE                                                                                                    |
| 0000000         00000         00000         00000         00000         00000         00000         00000         00000         00000         00000         00000         00000         00000         00000         00000         00000         00000         00000         00000         00000         00000         00000         00000         00000         00000         00000         00000         00000         00000         00000         00000         00000         00000         00000         00000         00000         00000         00000         00000         00000         00000         00000         00000         00000         00000         00000         00000         00000         00000         00000         00000         00000         00000         00000         00000         00000         00000         00000         00000         00000         00000         00000         00000         00000         00000         00000         00000         00000         00000         00000         00000         00000         00000         00000         00000         00000         00000         00000         00000         00000         00000         00000         00000         00000         000000         00000         000000                                                                                                    | Million         Million         Million <t< td=""><td>NEW         NEWS         NEWS         NEWS           0         -JULY MILLA         USH           0         -JULY MILLA         USH           0         -JULY MILLA         USH           0         -MILLA MILLA         MILLA           0         -MILLA MILLA         MILLA           0         -MILLA MILLA         MILLA           0         -MILLA MILLA         MILLA MILLA           0         -MILLA MILLA         MILLA MILLA           0         -MILLA MILLA         MILLA MILLA           0         -MILLA MILLA         MILLA MILLA           0         -MILLA MILLA         MILLA MILLA           0         -MILLA MILLA         MILLA MILLA           0         -MILLA MILLA         MILLA MILLA           0         -MILLA MILLA         MILLA MILLA           0         -MILLA MILLA         MILLA MILLA           0         -MILLA MILLA         MILLA MILLA           0         -MILLA MILLA MILLA         MILLA MILLA           0         -MILLA MILLA MILLA         MILLA MILLA MILLA           0         -MILLA MILLA MILLA MILLA MILLA MILLA MILLA MILLA MILLA MILLA MILLA MILLA MILLA MILLA MILLA MILLA MILLA MILLA MILLA MILLA MILLA MILLA MILLA MILLA MILLA MILLA MILLA MILLA MILLA MILL</td><td>NUMBER         NUMBER         NUMER         NUMER         NUMER</td></t<>                                                                                                    | NEW         NEWS         NEWS         NEWS           0         -JULY MILLA         USH           0         -JULY MILLA         USH           0         -JULY MILLA         USH           0         -MILLA MILLA         MILLA           0         -MILLA MILLA         MILLA           0         -MILLA MILLA         MILLA           0         -MILLA MILLA         MILLA MILLA           0         -MILLA MILLA         MILLA MILLA           0         -MILLA MILLA         MILLA MILLA           0         -MILLA MILLA         MILLA MILLA           0         -MILLA MILLA         MILLA MILLA           0         -MILLA MILLA         MILLA MILLA           0         -MILLA MILLA         MILLA MILLA           0         -MILLA MILLA         MILLA MILLA           0         -MILLA MILLA         MILLA MILLA           0         -MILLA MILLA         MILLA MILLA           0         -MILLA MILLA MILLA         MILLA MILLA           0         -MILLA MILLA MILLA         MILLA MILLA MILLA           0         -MILLA MILLA MILLA MILLA MILLA MILLA MILLA MILLA MILLA MILLA MILLA MILLA MILLA MILLA MILLA MILLA MILLA MILLA MILLA MILLA MILLA MILLA MILLA MILLA MILLA MILLA MILLA MILLA MILLA MILL                                                                                                    | NUMBER         NUMBER         NUMER         NUMER         NUMER                                                                                                    |
| NE         NECO         NECO         N                                                                                                    | RET         REDOX         RetALL         RetALL                                                                                                    | 253<br>تعدید (                                                                                                    | NAME         NAME         NAME           NAME         NAME         NAME                                                                                                    |
| NY PR         NECKO         JULICIA         JULICIA <thjulicia< th=""> <thjulicia< th=""> <thjulic< td=""><td>No. Ref.         No. Ref.         No. Ref.</td><td></td><td>NUMBER         NUMBER         NUMBER           NUMBER         NUMBER         NUMBER           NUMBER         NUMBER         NUMBER           NUMBER         NUMBER         NUMBER           NUMBER         NUMBER         NUMBER</td></thjulic<></thjulicia<></thjulicia<>                                                                                                    | No. Ref.         No. Ref.                                                                                                    |                                                                                                    | NUMBER         NUMBER         NUMBER           NUMBER         NUMBER         NUMBER           NUMBER         NUMBER         NUMBER           NUMBER         NUMBER         NUMBER           NUMBER         NUMBER         NUMBER                                                                                                    |
|                                                                                                    | NO.000         NO.000         NO.000<                                                                                                    |                                                                                                    |                                                                                                    |
| Antonia         Altonia         Total         Altonia           BBA         BECO         JANGAL         Altonia         Altonia           SBA         BECO         JANGAL         Altonia         Altonia           SBA         BECO         JANGAL         Altonia         Altonia           SBA         BECO         JANGAL         I         I         I           SBA         BECO         JANGAL         I         I         I         I           SBA         BECO         JANGAL         I         I <td>ABACO         ABACO         ABACOO         ABACOO         ABACOO</td> <td>Name         Name         Name           Name         Name         Name           Name         Name         Name  </td> <td>VIA         VIA         VIA           JULIAN         JULIAN         JULIAN           JULIAN         JULIAN         JULIAN           JULIAN         JULIAN         JULIAN           JULIAN         JULIAN         JULIAN           JULIAN         JULIAN         JULIAN           JULIAN         JULIAN         JULIAN           JULIAN         JULIAN         JULIAN           JULIAN         JULIAN         JULIAN           JULIAN         JULIAN         JULIAN</td>                                                                                                    | ABACO         ABACO         ABACOO         ABACOO                                                                                                    | Name         Name         Name           Name         Name         Name                                                                                                    | VIA         VIA         VIA           JULIAN         JULIAN         JULIAN           JULIAN         JULIAN         JULIAN           JULIAN         JULIAN         JULIAN           JULIAN         JULIAN         JULIAN           JULIAN         JULIAN         JULIAN           JULIAN         JULIAN         JULIAN           JULIAN         JULIAN         JULIAN           JULIAN         JULIAN         JULIAN           JULIAN         JULIAN         JULIAN                                                                                                    |
|                                                                                                    | MBACO         ALBORG         ADDORG         I         Image: Second and address and address anddress and address and addres and address and addres and                                                                                                    | 33                                                                                                    | VIA         VIA         I           IMAGE         IMAGE         IMAGE           IMAGE         IMAGE         IMAGE                                                                                                    |
| NAME         NECCO         JUNICHI         I                                                                                                    | MECO:         MECO:         MECO: <th< td=""><td>253<br/>تعدید (الله الله الله الله الله الله الله الل</td><td>VINCING         VINCING         VINCING           JULIONIN         JULIONIN         JULIONIN           JULIONIN         JULIONIN         JULIONIN</td></th<>                                                                                                    | 253<br>تعدید (الله الله الله الله الله الله الله الل                                                                                                    | VINCING         VINCING         VINCING           JULIONIN         JULIONIN         JULIONIN           JULIONIN         JULIONIN         JULIONIN                                                                                                    |
|                                                                                                    | NEXX         NEXX         NEXX <th< td=""><td>233<br/>233<br/>234<br/>235<br/>235<br/>235<br/>235<br/>235<br/>235<br/>235<br/>235</td><td>VIA         VIA         VIA           INTERNATION         INTERNATION         INTERNATION           INTERNATION         INTERNATION         INTERNATION           INTERNATION         INTE</td></th<>                                                                                                    | 233<br>233<br>234<br>235<br>235<br>235<br>235<br>235<br>235<br>235<br>235                                                                                                    | VIA         VIA         VIA           INTERNATION         INTERNATION         INTERNATION           INTERNATION         INTERNATION         INTERNATION           INTERNATION         INTE                                                                                                    |
| ASA         ASB         B         ASS(B)           VELA         DLACE         I         I                                                                                                    | RAA RAB R RACAR<br>REA KINGA INI AMAA<br>NADA KINGA INI AMAA<br>NADA RACARA                                                                                                    |                                                                                                    | NUMBER         NUMBER         NUMBER           NUMBER         NUMBER         NUMBER           NUMBER         NUMBER         NUMBER           NUMBER         NUMBER         NUMBER           NUMBER         NUMBER         NUMBER           NUMBER         NUMBER         NUMBER           NUMBER         NUMBER         NUMBER           NUMBER         NUMBER         NUMBER           NUMBER         NUMBER         NUMBER           NUMBER         NUMBER         NUMBER           NUMBER         NUMBER         NUMBER           NUMBER         NUMBER         NUMBER           NUMBER         NUMBER         NUMBER           NUMBER         NUMBER         NUMBER                                                                                                    |
| REA         REB         R         R <td>REA         REB         R         RLOAD           NELA         NUMOR         I         I         I           OLISI EC /RE         I         I         I         I</td> <td>133<br/>Ten (1999)<br/>Ten (1999)</td> <td>PERM         PERM         <th< td=""></th<></td>                                                                                                    | REA         REB         R         RLOAD           NELA         NUMOR         I         I         I           OLISI EC /RE         I         I         I         I                                                                                                    | 133<br>Ten (1999)<br>Ten (1999)                                                                                                    | PERM         PERM         PERM <th< td=""></th<>                                                                                                    |
| REA         REA         REA         REA         REA           VILGO         Image: Constraint of the second of the second of the sec                                                                                                    | ASA         ASA         ASA         ASA           MELA         XXXXXX         TO         TO         MAXXXXXXXXXXXXXXXXXXXXXXXXXXXXXXXXXXXX                                                                                                    | 253<br>2 • 242110 • 1000<br>3 • 242110 • 1000<br>3 • 24                                                                                                    | NUMBER         NUMBER         NUMBER           NUMBER         NUMBER         NUMBER                                                                                                    |
| NA         NA         N         NA           REA         READ         I         I         I         I           READ         I         I         I         I         I         I                                                                                                    | NA         NA         NA<                                                                                                    | 233<br>2 0 40.01% (1.00 40.00%)<br>7 40.01% (1.00%)<br>7 40 40.01% (1.00%)<br>7 40 40.01% (1.00%)<br>7 40.01% (1.00%)<br>7 40.01%                                                                                                    | VIA         VIA         I           JULIANA<br>JULIANA<br>JULIANA<br>JULIANA<br>JULIANA<br>JULIANA<br>JULIANA<br>JULIANA         JULIANA<br>JULIANA<br>JULIANA<br>JULIANA<br>JULIANA         JULIANA<br>JULIANA<br>JULIA                                                                                                    |
|                                                                                                    |                                                                                                    | 353                                                                                                    | NUMBER         NUMBER         NUMBER           JULIANA<br>JULIANA<br>JULIANA<br>JULIANA<br>JULIANA         NUMBER<br>JULIANA<br>JULIANA         NUMBER<br>JULIANA           NUMBER         I         NUMBER           JULIANA         I         NUMBER           JULIANA         I         N                                                                                                    |
| 009/12/120<br>009/10<br>00/10<br>00000000                                                                                                    | 10091120-255<br>100000 84120-255 2                                                                                                    | NO         NO         NO         NO         NO           0         -AUMING         jum         NO         NO         <                                                                                                    | VINC         VINC         X           JULIAN<br>JULIAN<br>JULIAN<br>JULIAN<br>JULIAN<br>JULIAN<br>JULIAN<br>JULIAN<br>JULIAN<br>VINC         XX         XX           VINC         XX         XX         XX           VINC         XX         XX         XX                                                                                                    |
| 2028-152-258<br>802830 88422-288 8                                                                                                    | NODIL EX (ME)                                                                                                    | ANA<br>ANA ANA ANA ANA ANA ANA ANA ANA ANA ANA                                                                                                    | NUMBER         NUMBER         NUMBER           NUMBER         NUMBER         NUMBER           NUMBER         <                                                                                                    |
|                                                                                                    | 400040 <u>8407-740</u> 2                                                                                                    | Name         Name         Name           0                                                                                                    | VIA         VIA         X           INTERNAL         INTERNAL         INTERNAL           INTERNAL         INTERNAL         INTERNAL                                                                                                    |
| 16日20月日 詳正文字・文字日 道<br>25-5月1日                                                                                                    | 4852HD #852-580 2                                                                                                    | A33<br>A A4 MBA A A A A A A A A A A A A A A A A A A                                                                                                     |                                                                                                    |
| 2501/01 (2010/01/01/02/02/02/02/02/02/02/02/02/02/02/02/02/                                                                                                    | nnx2-200 2                                                                                                    | Name         Rain         Rain <thrain< th="">         Rain         Rain         <th< td=""><td>NUMBER         NUMBER         NUMBER           INTERNATION         INTERNATION         INTERNATION           INTERNATION         INTERNATION         INTERNATION           INTERNATION</td></th<></thrain<>                                                                                                    | NUMBER         NUMBER         NUMBER           INTERNATION         INTERNATION         INTERNATION           INTERNATION         INTERNATION         INTERNATION           INTERNATION                                                                                                    |
| 12012/00/00                                                                                                    | NC5/01/01 2012/04/00                                                                                                    | ASS<br>ADDATES<br>ADDATES                                                                                                    | VIA         VIA         X           JULICAN<br>JULICAN<br>JULICAN                                                                                                    |
|                                                                                                    |                                                                                                    | bi<br>see of the set of the set of                                                                                                    |                                                                                                    |

# 技能者情報の閲覧範囲

システムに登録した本人情報は、「所属事業者」のほ か、入場している現場の「元請事業者」や「上位下 請事業者」に共有されます。また、システムに登録 した「その他事業者」には開示の制限ができます。

## 登録した情報の取り扱い

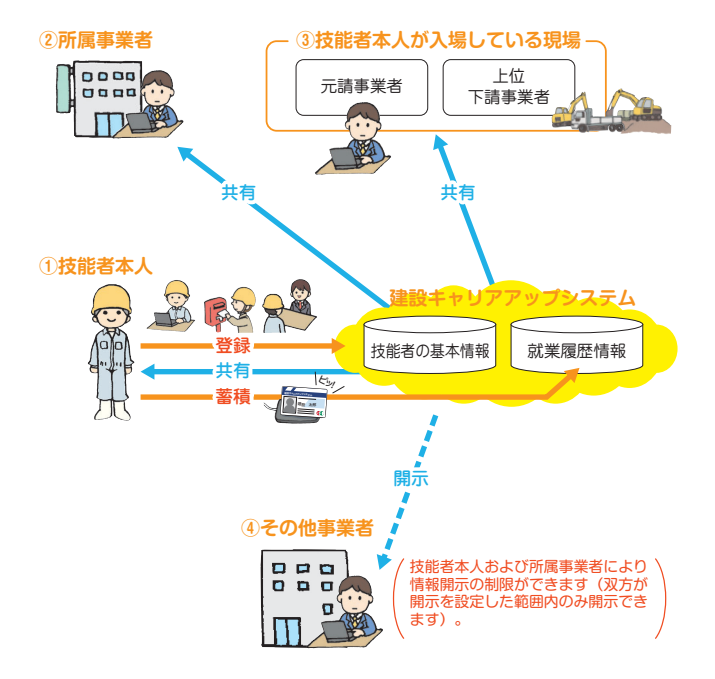

技能者情報の 開示・非開示設定方法

本人情報の「その他事業者」への開示・非開示の設 定は、技能者ポータル画面のメニューの「開示設定」 →「技能者」、または「本人情報」の右側にある「開 示情報の変更」ボタンから情報項目ごとに行えます。 なお、初期設定ではすべての情報項目が非開示となっ ています。同様に「所属事業者」も事業者ポータル 画面のメニューの「開示設定」→「所属技能者」から、 所属する技能者について、本人情報の開示・非開示 の設定が行えます。

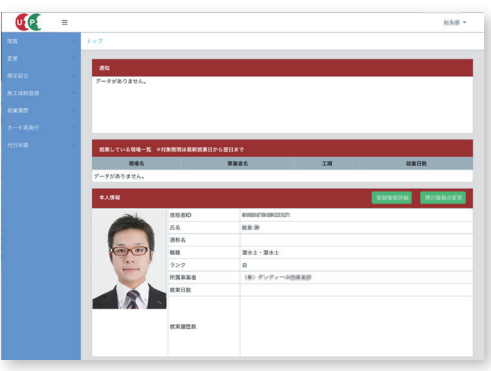

※画面はイメージです。

| P   | -   |                                         | - |
|-----|-----|-----------------------------------------|---|
|     |     | Rear / Rase / Rownan                    |   |
|     |     | 情報を開かする場合は、開水を「有」に設定して下さい               |   |
| KR. | 1.4 | 「「「「「「」」」」」「「「「」」」」」」「「「」」」」」」「「「」」」」」」 |   |
|     |     |                                         |   |
|     |     | 07:銀写賞                                  |   |
|     |     | 878 Bt                                  |   |
|     |     |                                         | - |
|     |     |                                         |   |
|     |     | 41: 説顔者ランク                              |   |
|     |     | 55885>>2 R5                             | 2 |
|     |     | 24:建設業務業会共満証証代替カウント教                    |   |
|     |     | 課設電源構成表示規模が500ト数 第2<br>■<br>■<br>■      | 2 |
|     |     | 22: 祝葉田奈, 秋葉眉整致                         |   |
|     |     | ECRED, MARINE RO                        | 2 |

<sup>※</sup>画面はイメージです。

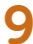

# 就業履歴の蓄積方法

元請事業者が、各現場に建設キャリアアップカードの カードリーダーを設置します。技能者は、現場に入場 する際に、建設キャリアアップカードをカードリー ダーで読み取らせます。それにより、技能者の就業履 歴が自動的に蓄積されていきます。また、元請事業者 が、「就業履歴データ連携認定システム」を利用して いる場合、そのシステムの就業履歴データも建設キャ リアアップシステムの就業履歴として蓄積されます。

#### 1. 建設キャリアアップシステムのカードリーダーで の登録画面

カードリーダーを用いた認証で は、「カード読み取り待ち受け」 「カード読み取り成功」などの画 面が表示されます。

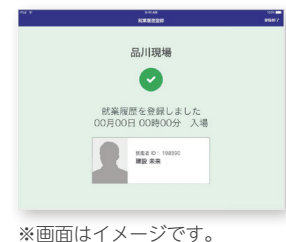

2. 就業履歴画面

建設キャリアアップカードなど により蓄積された就業履歴は、 技能者ポータルで確認できま す。「就業履歴データ連携認定 システム」を使用した場合も、 建設キャリアアップシステムの 就業履歴にまとめて表示されま す。

| -                                                                    |                                                                                             |                                                                                                    |                                                                                              |                                                                                                    |             |                                                                             |                                                                                                    |                                                                                                    |                                          |
|----------------------------------------------------------------------|---------------------------------------------------------------------------------------------|----------------------------------------------------------------------------------------------------|----------------------------------------------------------------------------------------------|----------------------------------------------------------------------------------------------------|-------------|-----------------------------------------------------------------------------|----------------------------------------------------------------------------------------------------|----------------------------------------------------------------------------------------------------|------------------------------------------|
|                                                                      | **                                                                                          |                                                                                                    |                                                                                              |                                                                                                    |             |                                                                             |                                                                                                    |                                                                                                    |                                          |
|                                                                      |                                                                                             |                                                                                                    |                                                                                              |                                                                                                    |             |                                                                             |                                                                                                    |                                                                                                    |                                          |
| 1800                                                                 |                                                                                             |                                                                                                    |                                                                                              |                                                                                                    |             |                                                                             |                                                                                                    |                                                                                                    |                                          |
| -                                                                    |                                                                                             |                                                                                                    |                                                                                              |                                                                                                    |             |                                                                             |                                                                                                    |                                                                                                    |                                          |
|                                                                      | 0.000                                                                                       |                                                                                                    | 80.00                                                                                        |                                                                                                    |             |                                                                             |                                                                                                    |                                                                                                    |                                          |
| ~068                                                                 |                                                                                             |                                                                                                    |                                                                                              |                                                                                                    |             |                                                                             |                                                                                                    |                                                                                                    |                                          |
| 446                                                                  |                                                                                             |                                                                                                    |                                                                                              | _                                                                                                    |             |                                                                             |                                                                                                    |                                                                                                    |                                          |
| 80.94                                                                |                                                                                             |                                                                                                    |                                                                                              |                                                                                                    |             |                                                                             |                                                                                                    |                                                                                                    |                                          |
|                                                                      | acres.                                                                                      |                                                                                                    |                                                                                              |                                                                                                    |             |                                                                             |                                                                                                    |                                                                                                    |                                          |
|                                                                      | _                                                                                           |                                                                                                    |                                                                                              |                                                                                                    |             |                                                                             |                                                                                                    |                                                                                                    |                                          |
|                                                                      |                                                                                             |                                                                                                    |                                                                                              |                                                                                                    |             |                                                                             |                                                                                                    |                                                                                                    |                                          |
|                                                                      |                                                                                             |                                                                                                    |                                                                                              |                                                                                                    |             |                                                                             |                                                                                                    |                                                                                                    |                                          |
|                                                                      |                                                                                             |                                                                                                    |                                                                                              |                                                                                                    |             |                                                                             |                                                                                                    |                                                                                                    |                                          |
|                                                                      | APPEA                                                                                       |                                                                                                    |                                                                                              |                                                                                                    |             |                                                                             |                                                                                                    |                                                                                                    |                                          |
| 200                                                                  | B*                                                                                          | -194                                                                                                    | - 22                                                                                         | T.                                                                                                    |             |                                                                             |                                                                                                    |                                                                                                    |                                          |
| -                                                                    |                                                                                             | EP.                                                                                                    |                                                                                              | u.                                                                                                    |             |                                                                             |                                                                                                    |                                                                                                    |                                          |
| 800-<br>8997<br>6880<br>6880<br>8880<br>8880                         |                                                                                             | 57<br>57<br>57<br>57<br>57<br>57<br>57<br>57<br>57<br>57<br>57<br>57<br>57<br>5                                                                                                    |                                                                                              | v                                                                                                    |             |                                                                             |                                                                                                    |                                                                                                    |                                          |
| 800-<br>8207<br>8000<br>8000<br>8000<br>8000<br>8000<br>8000<br>8000 |                                                                                             |                                                                                                    |                                                                                              | 9246                                                                                                    | ****        | 2112                                                                        | 3.004                                                                                                    | LD 1-11 841                                                                                                    | 82 1.044                                 |
|                                                                      |                                                                                             |                                                                                                    | -                                                                                            | 3246                                                                                                    | -           | 800 B                                                                       | 2.584                                                                                                    |                                                                                                    | 1000                                     |
|                                                                      |                                                                                             |                                                                                                    |                                                                                              | 5256                                                                                                    | -           |                                                                             | 2.500<br>00.9<br>20.9                                                                                                    | 101.00<br>101.00<br>100<br>1                                                                                                    | a land                                   |
|                                                                      |                                                                                             |                                                                                                    | 28<br>8<br>8<br>8<br>8<br>8<br>8<br>8<br>8<br>8<br>8<br>8<br>8<br>8<br>8<br>8<br>8<br>8<br>8 | 52.000<br>                                                                                                    | -           | 1000<br>200<br>200<br>200<br>200<br>200<br>200<br>200<br>200<br>200         | 1.000<br>00 20<br>00 20<br>00<br>20<br>00 20<br>00<br>20<br>00<br>20<br>00<br>20<br>00<br>20<br>00<br>20<br>00<br>20<br>00<br>20<br>00<br>20<br>00<br>20<br>00<br>20<br>00<br>20<br>00<br>20<br>00<br>20<br>00<br>20<br>00<br>20<br>00<br>20<br>00<br>20<br>00<br>20<br>00<br>20<br>00<br>20<br>00<br>20<br>0<br>20<br>0<br>20<br>0<br>20<br>0<br>20<br>0<br>20<br>0<br>20<br>0<br>20<br>0<br>20<br>2                                                                                                    | 10 1 1 1 1 1 1 1 1 1 1 1 1 1 1 1 1 1 1                                                                                                    | 10 10 10 10 10 10 10 10 10 10 10 10 10 1 |
|                                                                      | ANTELA C                                                                                    |                                                                                                    | 23<br>58<br>50000<br>50000                                                                   | 11.000<br>11.000<br>10.000<br>10.0000<br>10.0000<br>10.00000<br>10.00000<br>10.00000<br>10.00000<br>10.00000<br>10.00000<br>10.00000000 | <b>8974</b> |                                                                             | 3.60<br>88<br>10<br>10<br>10<br>10<br>10<br>10<br>10<br>10<br>10<br>10<br>10<br>10<br>10                                                                                                    | (* 1.1)<br>81 83 12<br>81 83<br>81 83<br>81 83<br>83 83<br>83                                                                                                    |                                          |
|                                                                      | x<br>x<br>x<br>x<br>x<br>x<br>x<br>x<br>x<br>x<br>x<br>x<br>x<br>x<br>x<br>x<br>x<br>x<br>x |                                                                                                    | 23<br>28<br>2000<br>2000<br>2000<br>2000<br>2000<br>2000<br>2000                             | 12.000<br>10.0000000<br>10.0000000<br>10.0000000<br>10.0000000<br>10.0000000<br>10.0000000<br>10.0000000<br>10.0000000<br>10.000000<br>10.00000<br>10.0000<br>10.00000<br>10.0000<br>10.0000<br>10.00000<br>10.00000<br>10.00000000<br>10.000                                                                                                    | <b>1015</b> | 100<br>10<br>10<br>10<br>10<br>10<br>10<br>10<br>10<br>10<br>10<br>10<br>10 | 3.50<br>9.7<br>19.7<br>19.7<br>19.7<br>19.7<br>19.7<br>19.7<br>19.7                                                                                                    | (* 1** 84<br>8 5 5 5<br>8 5 5<br>8 5 5 5 5 |                                          |
|                                                                      |                                                                                             |                                                                                                    | **                                                                                           |                                                                                                    | <b>8875</b> |                                                                             | 1.008<br>028<br>218<br>218<br>218<br>218<br>218<br>218<br>218<br>218<br>218<br>2                                                                                                    |                                                                                                    |                                          |
|                                                                      | ANTIA CON                                                                                   |                                                                                                    | 0 AB                                                                                         |                                                                                                    | 2015        |                                                                             | 2.000<br>00.00<br>00.00<br>00 | 41 5 5 7 5 7 5 7 5 7 5 7 5 7 5 7 5 7 5 7                                                                                                    |                                          |
|                                                                      | 5                                                                                           | De Contrara de Contrara de Contrar de Contrara de Contrara de Contrara de Contrara de Contrara de Contrara de Contrara de Contrara de Contrara de Contrara de Contrara de Contrara de Contrar de Contrara de Contrara de Contr | 0 484<br>0 1000<br>0 1000<br>0 1000<br>0 1000                                                |                                                                                                    | 10.         |                                                                             | 1.000<br>00.00<br>00.00<br>00          | AT 15 AT 15                                                                                                    |                                          |

※画面はイメージです。

立場・作業内容などの 登録方法

就業履歴には、いつ(就業日)、だれが(技能者・職種)、 どこで(現場)に加えて、より詳細に就業内容(立場・ 作業内容など)の情報を持たせることができます。こ の場合、所属事業者は、技能者の就業内容(立場・作 業内容など)を入力した作業員名簿を、就業する現場 の施工体制に登録する必要があります。また、同一現 場で日によって異なる作業を行った場合は、就業履歴 の蓄積後に技能者または所属事業者がシステムにログ インし、就業内容を日単位で変更することが可能です。 この場合は、蓄積された就業履歴は、例えば、A現場 について、鉄筋工〇日、足場組立〇日、揚重作業〇日 などと表示されます。

## カードリーダーを備えた現場の運用イメージ

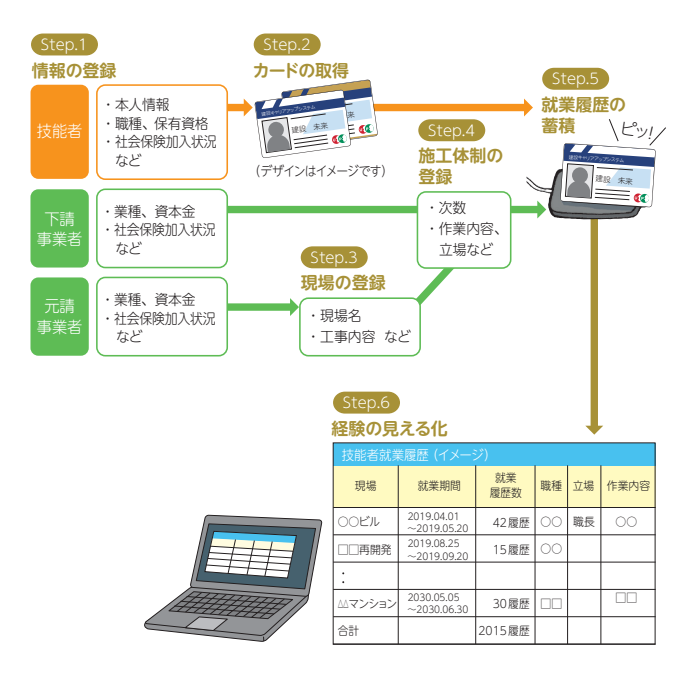

# **11** その他就業履歴の蓄積方法

## ● カードを忘れた場合の就業履歴の蓄積方法

パソコンやタブレット、スマートフォンを利用して、技能者のポー タル画面から就業履歴情報を直接入力します。

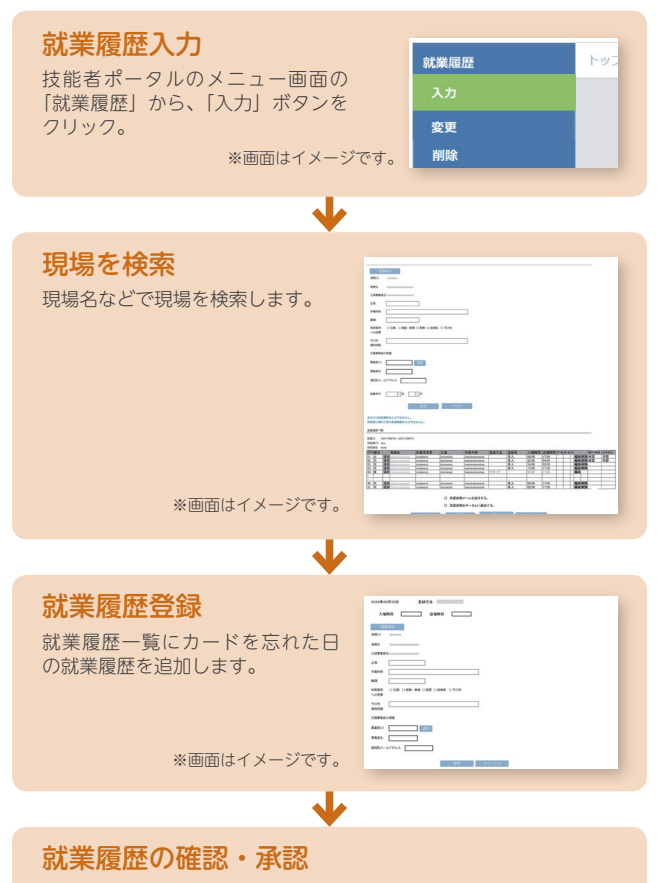

技能者ご本人が入力した就業履歴情報については、所属事業者およ び一次下請事業者は就業履歴内容の確認、元請事業者は就業履歴内 容の承認ができます。なお、所属事業者、一次下請事業者、元請事 業者には、自動的にメッセージが送られます。この方法で入力され た就業履歴情報は、元請事業者の承認により正式な就業履歴として 蓄積されます。

## ● 現場登録がされていない現場

● カードリーダーが設置されていない現場 ● 事業者が建設キャリアアップシステムに未登録

#### 上記の場合の就業履歴の蓄積方法

現場登録がされていない現場の場合、現場に建設キャリアアップ システムのカードリーダーも、他の民間の「就業履歴データ連携 認定システム」のカードリーダーも設置されていない場合、ある いは所属事業者や上位下請事業者、元請事業者が建設キャリアアッ プシステムに登録していない場合も、技能者のポータル画面から 就業履歴を直接入力します。

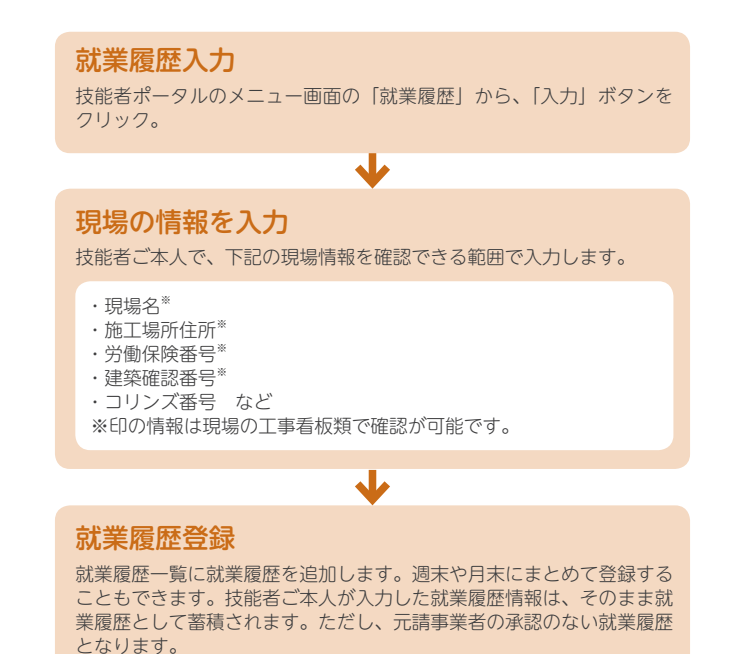

# 技能者登録内容の変更

住所や資格、所属事業者の変更など、登録内容の変 更があった場合は、技能者ポータルから登録内容の 変更ができます。内容の部分的な削除も可能です。

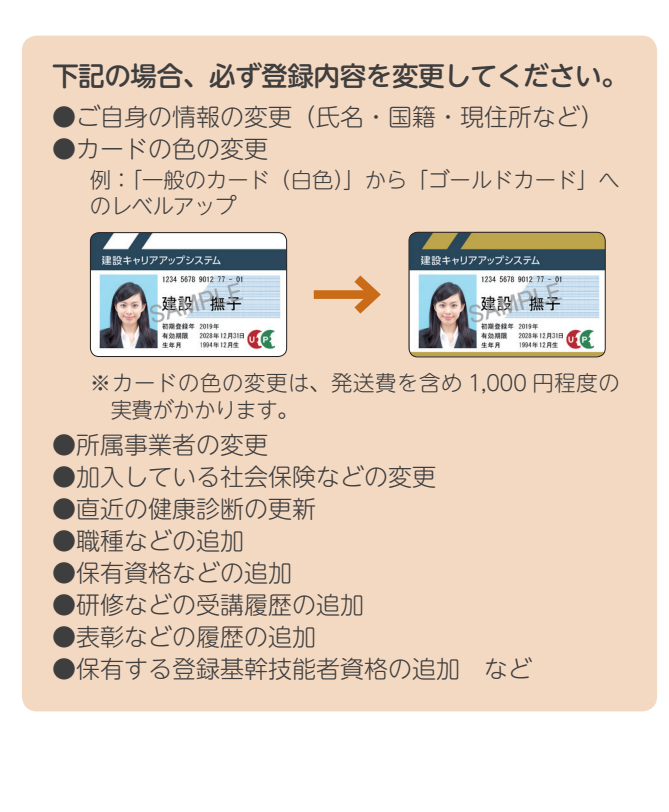

# 建設キャリアアップシステム 退会方法

建設キャリアアップカードの有効期間は10年(一部 3年)です。有効期限内の退会、または更新のタイ ミングで退会される場合、技能者ポータルから退会 の手続きが行えます(準備ができしだい、ホームペー ジなどでお知らせいたします)。

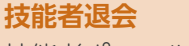

技能者ポータルのメニュー画面の「技能者退会」 ボタンをクリック。

| 技能者退会トップ                                                                                                    |
|----------------------------------------------------------------------------------------------------|
|                                                                                                    |
| ※画面はイメージです。                                                                                                    |
| ↓                                                                                                    |
| 。                                                                                                    |
| 登録内容の下にある「削除申請」ボタンをクリック。                                                                                                    |
| 200 mm - 100 mm - 100 |
|                                                                                                    |
|                                                                                                    |
| -                                                                                                    |
| ※画面はイメージです。                                                                                                    |
| ↓                                                                                                    |
| 申請番号確認                                                                                                    |
| 登録内容の削除が行われると、「申請番号確認」画面                                                                                                    |
| が表示されますので、申請番号をお控えください。                                                                                                    |
| Alterna A An Ar                                                                                                    |
| ANALYSIAN CONTRACTOR CONTRACTORS                                                                                                    |
|                                                                                                    |

※画面はイメージです。

# 14

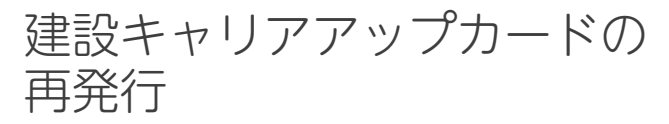

紛失や破損で建設キャリアアップカードが使用でき なくなった場合は、再発行の手続きをする必要があ ります。カード再発行には、発送費を含め1,000円 程度がかかりますので、カードの保管・取り扱いに は十分にご注意ください。再発行の方法や料金など の詳細については、建設キャリアアップシステムお 問い合わせセンターにお問い合わせください。

## 建設キャリアアップカードの 再発行が必要になるケース

- ① カードの紛失
- ② カードの破損
- ③ カードの読み取りエラー (初期不良の場合は無料で交換いたします)

## 建設キャリアアップカード再発行時の連絡先

ー般財団法人建設業振興基金 建設キャリアアップシステム お問い合わせセンター

TEL: 03-6386-3725 E-mail: otoiawase@mail.ccus.jp

営業時間:9 時~ 17 時 ※土日・祝日、 年末年始を除く 建設キャリアアップカードの 更新

建設キャリアアップカードの有効期間は10年(登録申請時に本人確認書類の提出に替わり、「技能者の 所属に関する証明書」を提出した場合は3年)です。 更新手続きについては、建設キャリアアップシステムのホームページなどでご案内いたします。更新時 期がきましたら、ご案内の内容をご確認のうえ、更 新をお願いいたします(準備ができしだい、ホーム ページなどでお知らせいたします)。

| 建設キャ<br>Construct             | リアアップシステム<br>ion CareerUp System                                             |                                                                | お思い合わせセンター<br>03-6386-3725<br>まに用剤:FE 9月〜17月<br>Email coloiwase@mail.ccus.jp |
|-------------------------------|------------------------------------------------------------------------------|----------------------------------------------------------------|------------------------------------------------------------------------------|
| HOME                          | 概要/スケジュール                                                                    | 運営協議会/総会資料                                                     | ご登録手続き/ご利用方法                                                                 |
| 建設キャリアアップシステムログイン             | ガイダンス動画                                                                      | インフォメーション                                                      | Q & A                                                                        |
| 単語キャリアフ<br>語語キャリアフ<br>語語キャリアフ | 建設業と技能<br>新しいシステム7<br>「「該該キャリアアップ?<br>?>プランステム 申請書のお取り<br>?>プランステム インターネットによ | 者を支える<br>が動き出します<br>パステムJのご案内<br>)寄せはごちら » 甲<br>いるお申込みはごちら » 甲 |                                                                              |
| News Top                      | ics                                                                          |                                                                |                                                                              |
| 2019-02-07                    | 建設キャリアアップ申請受付窓口                                                              | (書面による受付窓口) リストを更                                              | 断いたしました                                                                      |
| 2018-12-28                    | 建設キャリアアップシステムの受                                                              | 村窓口業務の停止について                                                   |                                                                              |
| 2018-12-26                    | 【3月19日(火)東京会場追加器<br>説明会を開催します                                                | (値) 2019年度本運用開始!違設キャ                                           | リアアップシステム                                                                    |
| 2018-12-19                    | 建設キャリアアップシステムの年                                                              | 末年始の運用予定について                                                   |                                                                              |
| 2018-12-14                    | インターネット申請における留意                                                              | 御順を改訂しました(不偏過知知遺                                               | を追記)                                                                         |
| 2018-12-14                    | 現場運用マニュアル (1章~3章)                                                            | を掲載しました                                                        |                                                                              |
| 2018-12-07                    | 建設キャリアップシステム木運用                                                              | 開始に向けた準備について                                                   |                                                                              |
| 2018-11-27                    | 限定運用の実施現場リストを更新                                                              | しました                                                           |                                                                              |
| 2018-11-27                    | 所属事業者登録完了通知メールの                                                              | は配信について                                                        |                                                                              |
| 2018-11-26                    | 2019年度本運用開始 (建設キャ)                                                           | リアアップシステム説明会を開催しま                                              | <u>. 1</u>                                                                   |
|                               |                                                                              | ===                                                            | ス一覧はこちら >                                                                    |

※画面はイメージです。